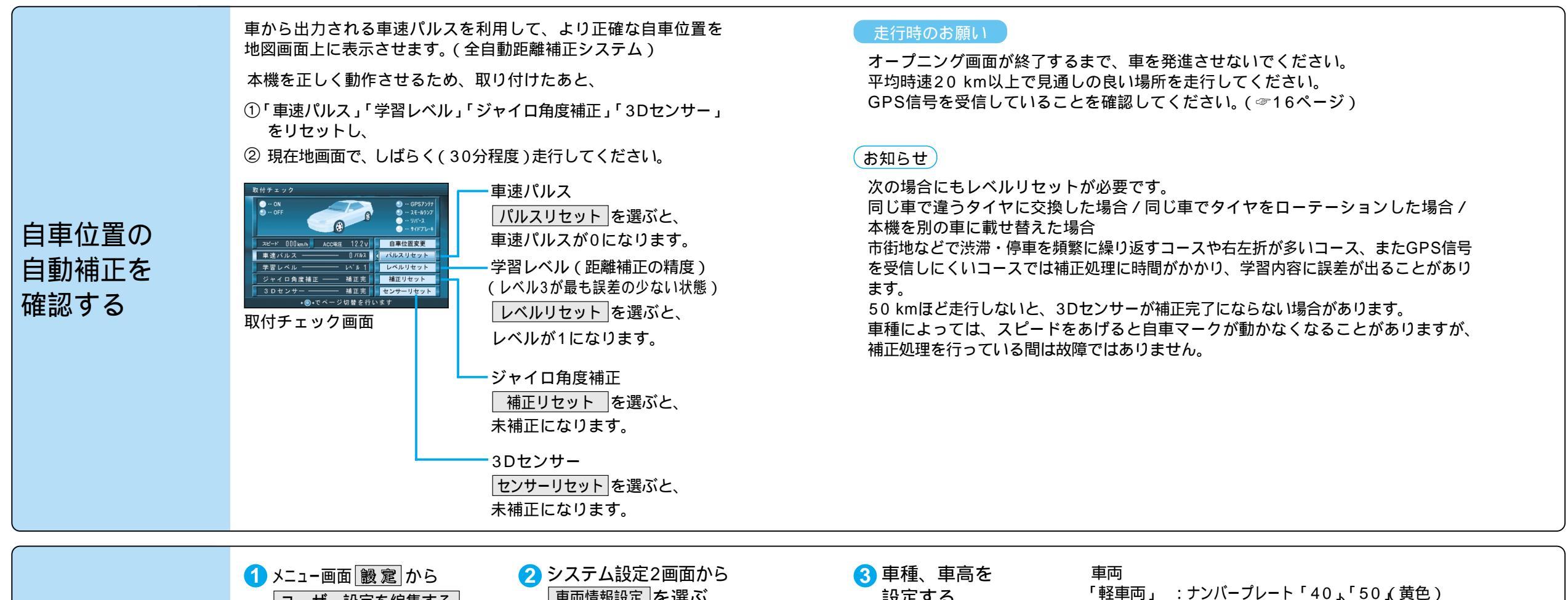

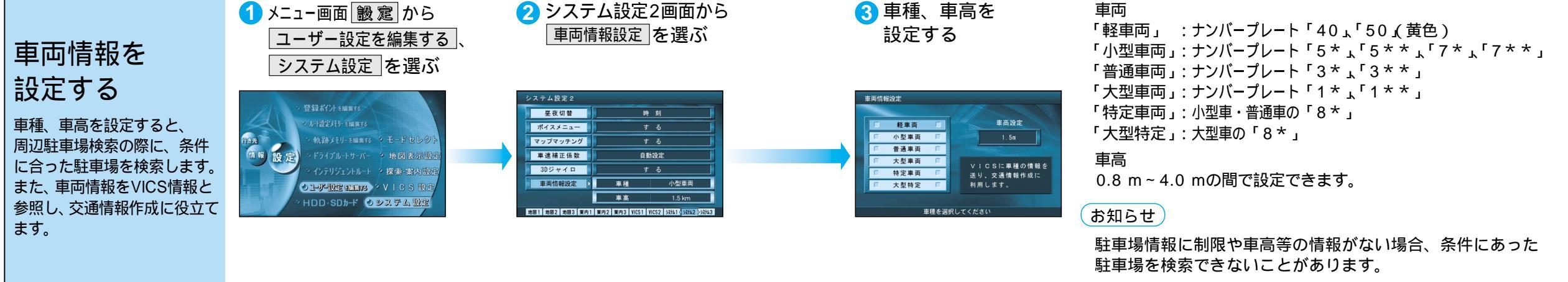

準